# Mail 9.xの新規設定方法

## Mail の起動

[Dock]→[メール]をクリックして、Mail を起動します。

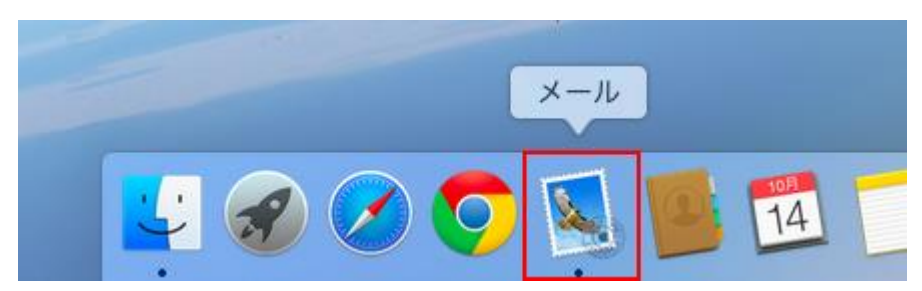

初めて Mail を起動した場合は、[ようこそ Mail へ]の画面が表示されます。 [続ける]をクリックします。

[ようこそ Mail へ]の画面が表示されない場合は、次の手順に進みます。

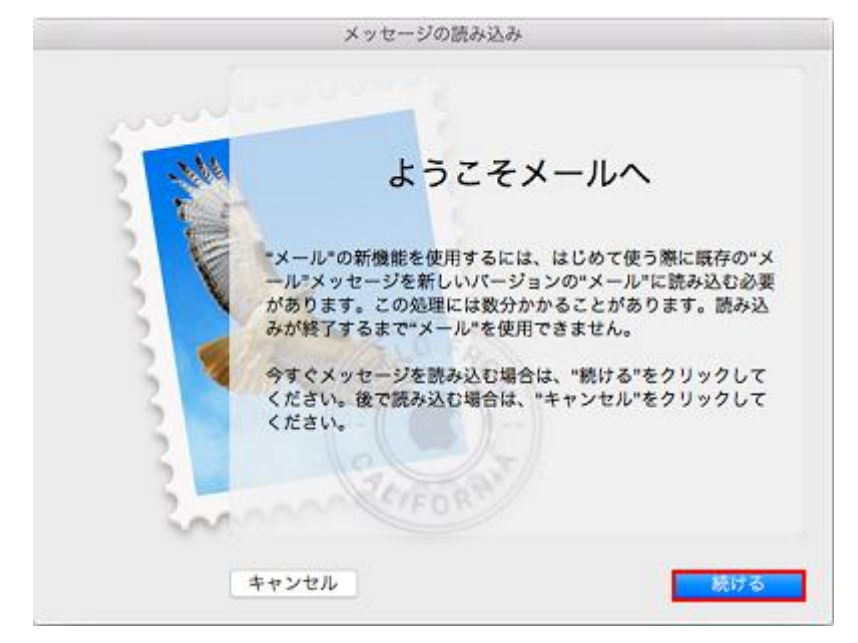

### 2.メールアカウントの追加

[その他のメールアカウントを追加...]にチェックを入れ、[続ける]をクリックします。

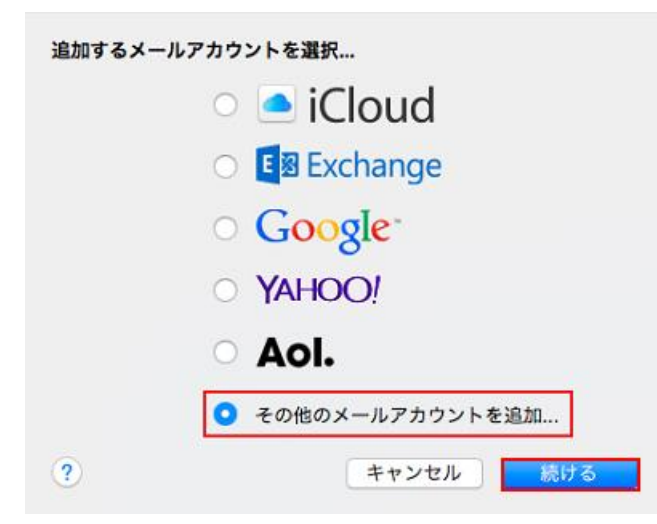

[メールアカウントを追加.]画面が表示されますので、各項目を下記のように入力します。 入力が終わりましたら[サインイン]をクリックします。

| <ul> <li> <i>図</i>         メール アカウントを追加<br/>最初に、次の情報を入力してください:         </li> </ul> |                          |  |
|------------------------------------------------------------------------------------|--------------------------|--|
| 名前:                                                                                | 00.00                    |  |
| メールアドレス:                                                                           | STREET AND A DESCRIPTION |  |
| パスワード:                                                                             |                          |  |
| キャンセル                                                                              | 戻る サインイン                 |  |

| 氏名      | 任意の名前を入力します。       |
|---------|--------------------|
| メールアドレス | お客様のメールアドレスを入力します。 |
| パスワード   | メールパスワードを入力します。    |

「アカウント名またはパスワードを確認できません。」というエラーメッセージが表示されます。 各項目を入力して、〔サインイン〕をクリックします。

| メールアドレス:   | Martine .                                                                                                    |
|------------|----------------------------------------------------------------------------------------------------|
| ユーザ名:      | of contracts of contracts of co |
| パスワード:     | •••••                                                                                                    |
| アカウントの種類:  | POP                                                                                                    |
| 受信用メールサーパ: | paparenten ja                                                                                                    |
| 送信用メールサーパ: | NOT THE REAL PROPERTY OF                                                                                                    |
|            | アカウント名またはパスワードを確認できません。                                                                                                    |
| キャンセル      | 戻る サインイン                                                                                                    |

| ユーザー名     | お客様のメールアドレスを入力します。            |
|-----------|-------------------------------|
| アカウントの種類  | POP                           |
| 受信用メールサーバ | アカウント登録証記載の POP サーバー名を入力します。  |
| 送信用メールサーバ | アカウント登録証記載の SMTP サーバー名を入力します。 |

[パスワードを\*\*\*\*\*\*\*\*\*「に安全に送信できませんでした]の確認メッセージが表示された場合は、〔続ける〕をクリックします。

※2回出る場合があります

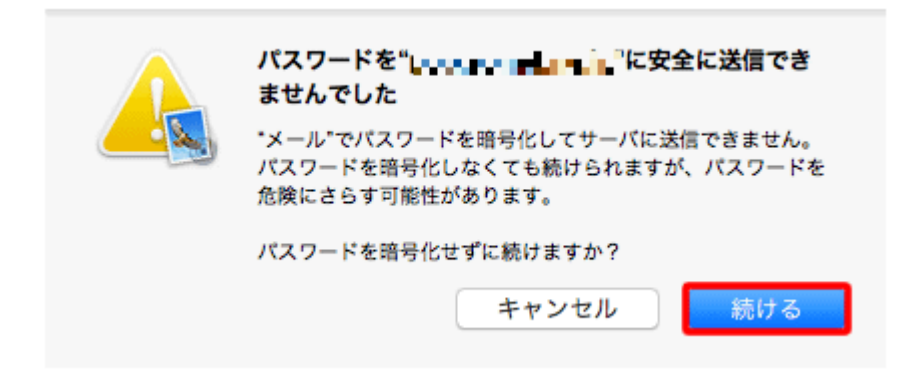

## 以下の画面が表示された場合

[Next]をクリックします。

| メールアドレス:   | an a spinal water to pr                                                                                                    |
|------------|----------------------------------------------------------------------------------------------------|
| ユーザ名:      | V CONSTRUCTION OF A CONSTRUCTION OF A CONSTRUCTURA A CONSTRUCTURA A CONSTRU |
| パスワード:     | •••••                                                                                                    |
| アカウントの種類:  | POP                                                                                                    |
| 受信用メールサーバ: | pagaan na mada                                                                                                    |
| 送信用メールサーバ: | -had and a .                                                                                                    |
|            | アカウント名またはパスワードを確認できません。                                                                                                    |
| キャンセル      | 戻る Next                                                                                                    |

3.送信サーバの設定

メニューバーの〔メール〕→〔環境設定…〕をクリックします。

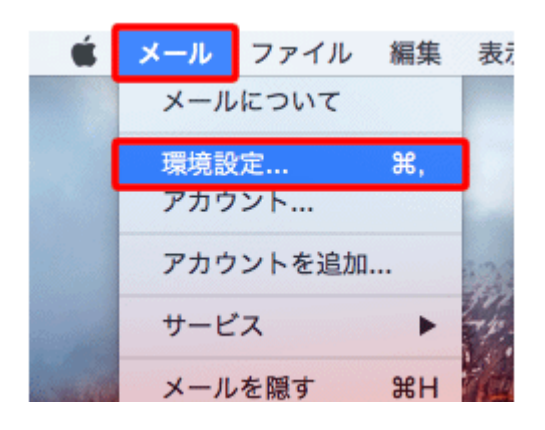

[アカウント]をクリックし、アカウント一覧の中から設定を確認したいアカウントを選択します。 [アカウント情報]タブが表示されますので、[送信用メールサーバ(SMTP)]の上下矢印をクリックします。

| @ | アカウント情報          | ールボックスの特性 詳細                                                                                                    |
|---|------------------|----------------------------------------------------------------------------------------------------|
|   |                  | 💟 このアカウントを使用                                                                                                    |
|   | アカウントの種類:        | POP                                                                                                    |
|   | 説明:              | manner a                                                                                                    |
|   | エイリアス:           | (and the first state of                                                                                                    |
|   | メールアドレス:         | CONTRACT BERTHE                                                                                                    |
|   | 氏名:              | CUURLY                                                                                                    |
|   | 受信用メールサーバ:       | man na til                                                                                                    |
|   | ユーザ名:            | STREET, ALLER AND                                                                                                    |
|   | パスワード:           | •••••                                                                                                    |
|   | 送信用メールサーバ(SMTP): | In the second second se |

| 說明:      |               |
|----------|---------------|
| サーバ名:    | NAME OF BRIDE |
| TLS 証明書: | なし 📀          |
|          |               |
| <u> </u> |               |

| 説明      | 任意の名前                         |
|---------|-------------------------------|
| サーバ名    | アカウント登録証記載の SMTP サーバー名を入力します。 |
| TLS 証明書 | なし                            |

〔詳細〕タブをクリックし、各項目を入力・選択します。

| 況明 | サーバ名                        |           | 使用しているアカウン         | 1    |
|----|-----------------------------|-----------|--------------------|------|
|    | same provide the            | 10        | in the second      |      |
|    | Long Strength               |           |                    |      |
|    | week opposite the second of | 10.00     |                    |      |
|    | weeking the second          | -         | Concession and the |      |
|    |                             |           |                    |      |
|    |                             |           |                    |      |
|    |                             |           |                    |      |
|    |                             |           |                    |      |
|    |                             |           |                    |      |
|    | 2                           | アカウント情報   | 詳細                 |      |
|    | Photo                       | ント設定を自動   | 的に検出して管理           |      |
|    |                             | 607 C 001 | た御田                |      |
|    | M-6.                        | 567 350   | a km               | 1.00 |
|    | 認証: パス                      | ワード       |                    | 0    |
|    | 🗹 t=                        | キュリティ保護   | されていない認証を許可        |      |
|    | 7-#2.                       |           |                    |      |
|    | - 74.                       |           |                    |      |
|    | パスワード:                      | ••••      |                    |      |
|    | 10/25/2015/201 10.5         |           |                    |      |
|    |                             |           |                    |      |

| アカウント設定を自動的に検出して管理  | チェックしません。 |
|---------------------|-----------|
| ポート                 | 587       |
| SSL を使用             | チェックしません。 |
| セキュリティ保護されていない認証を許可 | チェックします。  |

[詳細]をクリックし、各項目を設定します。

設定が終わりましたら、左上にあるクローズボタンをクリックします。

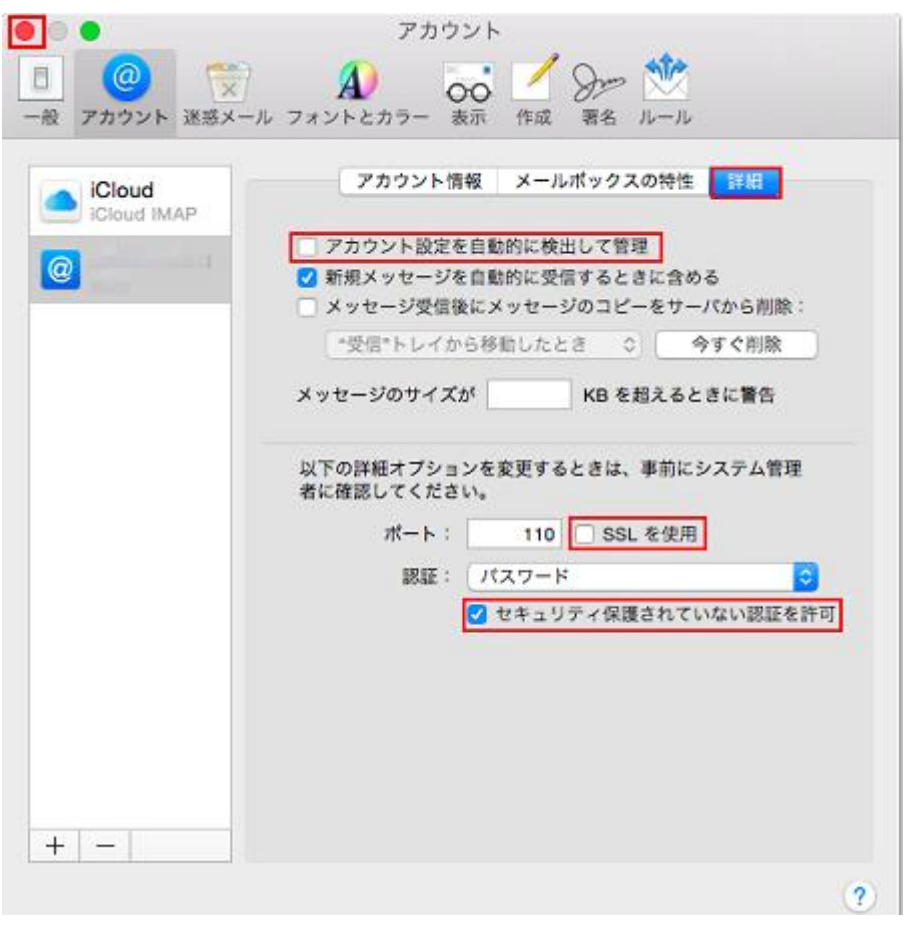

| アカウント設定を自動的に検出して管理  | チェックしません。 |
|---------------------|-----------|
| SSL を使用             | チェックしません。 |
| セキュリティ保護されていない認証を許可 | チェックします。  |

#### 5.設定完了

クローズボタンをクリックし[保存]をクリックします。

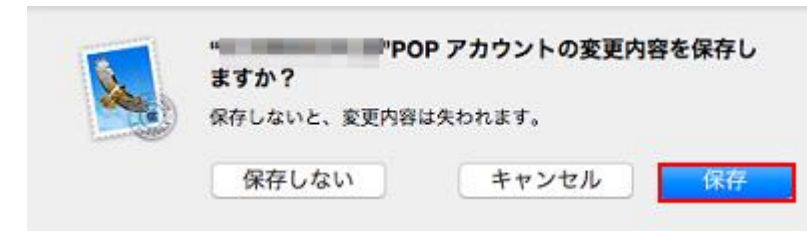

以上で設定は完了です。